## Zmiana tematu – SAP Logon

1. Uruchom program SAP LOGON.

Aby zmienić wygląd tematu należy kliknąć ikonę = w lewym górnym rogu, a następnie wybrać **OPCJE**.

|                   |            | SAP Logon 760 |              |              | _ □        | ×      |
|-------------------|------------|---------------|--------------|--------------|------------|--------|
| Zmienne logowanie | 0          |               |              | Wgląd eks    | sploratora | $\sim$ |
|                   | Połączenia |               | Ę            | Filtrowani   | e obiektów |        |
| Ulubione          | Nazwa      | ∧ 0 SID       | Grupa/serwer | Nr instancji | Serwer k   | Ŷ      |

 W oknie opcji SAP GUI rozwiń na drzewku Wygląd, a następnie kliknij Ustawienia tematu. Dla pola Rezerwa wybierz <u>Corbu Theme</u> lub <u>Blue Crystal Theme</u>, a następnie kliknij przycisk Zastosuj. Zmiany będą widoczne po ponownym uruchomieniu programu SAP LOGON.

| Search Item         Vygląd         Ustawienia tematu         Ustawienia czcionki         Branding         Ustawienia kolorów         Vygląd interakcji         Dostępność i obsługa skryptów         Dane lokalne         Śledzenie         Bezpieczeństwo         Opcję SAP Logon         Wydruk ser.pr.         Przywróć i wyczyść         Informacje systemowe                                                                                                    | =                               | Opcje SA            | P GUI - SAP Logon                                                                                                    |             |  |  |  |
|----------------------------------------------------------------------------------------------------|---------------------------------|---------------------|----------------------------------------------------------------------------------------------------|-------------|--|--|--|
| Wygląd         Ustawienia tematu         Ustawienie czcionki         Branding         Ustawienia kolorów         Wygląd interakcji         Dostępność i obsługa skryptów         Ustawienie - kilka języków         Dane lokalne         Śledzenie         Bezpieczeństwo         Opcje SAP Logon         Wydruk ser.pr.         Przywróć i wyczyść         Informacje systemowe                                                                                                    |                                 |                     |                                                                                                    | Search Item |  |  |  |
| Ustawienia tematu         Ustawienia czcionki         Branding         Ustawienia kolorów         Wygląd interakcji         > Dostępność i obsługa skryptów         > Ustawienie - kilka języków         > Dane lokalne         > Śledzenie         > Bezpieczeństwo         > Opcje SAP Logon         > Wydruk ser.pr.         Przywróć i wyczyść         Informacje systemowe                                                                                                    | √ Wygląd                        | Wybierz szatę grafi | iczną                                                                                                    |             |  |  |  |
| Ustawienie czcionki       Wybór tematu:       Beliże Theme       Image: Status i i i i i i i i i i i i i i i i i i i                                                                                                    | Ustawienia tematu               |                     |                                                                                                    |             |  |  |  |
| Branding       Image: Construct of the second second | Ustawienie czcionki             | Wybór tematu:       | Belize Theme                                                                                                    |             |  |  |  |
| Ustawienia kolorów         Wygląd interakcji         Dostępność i obsługa skryptów         Ustawienie - kilka języków         Dane lokalne         Śledzenie         Bezpieczeństwo         Opcję SAP Logon         Wydruk ser.pr.         Przywróć i wyczyść         Informacje systemowe                                                                                                    | Branding                        |                     | <ul> <li>Aktywacja animowanego fokusu</li> <li>Wyświetlanie przycisków paska narzędzi z ikonami</li> <li>Aktywacja funkcji SAP Fiori</li> <li>Przenieś menu główne do przycisku 'Więcej'</li> <li>Corbu Theme</li> <li>Belize Theme</li> <li>Bue Crystal Theme</li> <li>SAP Simature Theme</li> </ul> |             |  |  |  |
| <ul> <li>Wygląd interakcji</li> <li>Dostępność i obsługa skryptów</li> <li>Ustawienie - kilka języków</li> <li>Dane lokalne</li> <li>Śledzenie</li> <li>Bezpieczeństwo</li> <li>Opcje SAP Logon</li> <li>Wydruk ser.pr.</li> <li>Przywróć i wyczyść</li> <li>Informacje systemowe</li> </ul>                                                                                                    | Ustawienia kolorów              | Rezerwa:            |                                                                                                    |             |  |  |  |
| <ul> <li>Dostępność i obsługa skryptów</li> <li>Ustawienie - kilka języków</li> <li>Dane lokalne</li> <li>Śledzenie</li> <li>Bezpieczeństwo</li> <li>Opcje SAP Logon</li> <li>Wydruk ser.pr.</li> <li>Przywróć i wyczyść</li> <li>Informacje systemowe</li> </ul>                                                                                                    | > Wygląd interakcji             |                     |                                                                                                    |             |  |  |  |
| <ul> <li>Ustawienie - kilka języków</li> <li>Dane lokalne</li> <li>Śledzenie</li> <li>Bezpieczeństwo</li> <li>Opcje SAP Logon</li> <li>Wydruk ser.pr.</li> <li>Przywróć i wyczyść</li> <li>Informacje systemowe</li> </ul>                                                                                                    | > Dostępność i obsługa skryptów |                     |                                                                                                    |             |  |  |  |
| <ul> <li>&gt; Dane lokalne</li> <li>&gt; Śledzenie</li> <li>&gt; Bezpieczeństwo</li> <li>&gt; Opcje SAP Logon</li> <li>&gt; Wydruk ser.pr.</li> <li>Przywróć i wyczyść</li> <li>Informacje systemowe</li> </ul>                                                                                                    | > Ustawienie - kilka języków    |                     |                                                                                                    |             |  |  |  |
| Stedzenie     Blue Crystal Theme       Bezpieczeństwo     Opcje SAP Logon       Wydruk ser.pr.     Przywróć i wyczyść       Informacje systemowe     Informacje systemowe                                                                                                    | > Dane lokalne                  |                     |                                                                                                    |             |  |  |  |
| > Bezpieczeństwo         > Opcje SAP Logon         > Wydruk ser.pr.         Przywróć i wyczyść         Informacje systemowe                                                                                                    | > Śledzenie                     |                     |                                                                                                    |             |  |  |  |
| Opcje SAP Logon     Wydruk ser.pr.     Przywróć i wyczyść     Informacje systemowe                                                                                                    | > Bezpieczeństwo                |                     |                                                                                                    |             |  |  |  |
| Wydruk ser.pr.           Przywróć i wyczyść           Informacje systemowe                                                                                                    | > Opcje SAP Logon               |                     | SAF Signature memo                                                                                                    |             |  |  |  |
| Przywróć i wyczyść<br>Informacje systemowe                                                                                                    | > Wydruk ser.pr.                |                     |                                                                                                    |             |  |  |  |
| Informacje systemowe                                                                                                    | Przywróć i wyczyść              |                     |                                                                                                    |             |  |  |  |
|                                                                                                    | Informacje systemowe            |                     |                                                                                                    |             |  |  |  |
|                                                                                                    |                                 |                     |                                                                                                    |             |  |  |  |
|                                                                                                    |                                 |                     |                                                                                                    |             |  |  |  |
|                                                                                                    |                                 |                     |                                                                                                    |             |  |  |  |
|                                                                                                    |                                 |                     |                                                                                                    |             |  |  |  |
|                                                                                                    |                                 |                     |                                                                                                    |             |  |  |  |
|                                                                                                    |                                 |                     |                                                                                                    |             |  |  |  |
|                                                                                                    |                                 |                     |                                                                                                    |             |  |  |  |
|                                                                                                    |                                 |                     |                                                                                                    |             |  |  |  |